## **DAFTAR GAMBAR**

| Gambar 1.6.1 Model Desain Pembelajaran ADDIE [1]                         | 3  |
|--------------------------------------------------------------------------|----|
| Gambar 2.2.1 Sekolah Menengah Atas Negeri (SMAN) 22 Bandung              | 7  |
| Gambar 2.4.1 Aksara Swara atau Vokal Mandiri                             | 14 |
| Gambar 2.4.2 Aksara Ngalagena                                            | 14 |
| Gambar 2.4.3 Angka                                                       | 17 |
| Gambar 3.1.1 Analisis Proses Bisnis Berjalan atau Sistem Saat Ini Materi | 23 |
| Gambar 3.1.2 Analisis Proses Bisnis Berjalan atau Sistem Saat Ini Ujian  | 24 |
| Gambar 3.1.3 Flowchart Sistem Usulan Halaman Pembuka                     | 25 |
| Gambar 3.1.4 Flowchart Sistem Usulan Sejarah Aksara Sunda                | 26 |
| Gambar 3.1.5 Flowchart Sistem Usulan Materi Aksara Sunda                 | 27 |
| Gambar 3.1.6 Flowchart Sistem Usulan Latihan Aksara Sunda                | 28 |
| Gambar 3.4.1 Alur Navigasi                                               | 53 |
| Gambar 4.1.1 Proses Editing Gambar Menggunakan Adobe Photoshop           | 58 |
| Gambar 4.1.2 Proses Editing Gambar Menggunakan Adobe Photoshop           | 58 |
| Gambar 4.1.3 Proses Ediiting Background Aplikasi Aksara Sunda            | 59 |
| Gambar 4.1.4 Hasil Editing pada Adobe Flash                              | 59 |
| Gambar 4.1.5 Tampilan Awal Adobe Flash                                   | 60 |
| Gambar 4.1.6 Tampilan Library                                            | 61 |
| Gambar 4.1.7 Tampilan Stage, timeline dan scene                          | 62 |
| Gambar 4.1.8 Tampilan Export                                             | 62 |
| Gambar 4.1.9 Tampilan Awal                                               | 63 |
| Gambar 4.1.10 Tampilan Menu Utama                                        | 64 |
| Gambar 4.1.11 Tampilan Menu Aksara Sunda                                 | 64 |
| Gambar 4.1.12 Tampilan Sejarah Aksara Sunda                              | 65 |
| Gambar 4.1.13 Tampilan Materi Aksara Sunda                               | 66 |
| Gambar 4.1.14 Tampilan Materi Aksara Ngalagena                           | 66 |
| Gambar 4.1.15 Tampilan Materi Aksara Ngalagena "Ka"                      | 67 |
| Gambar 4.1.16 Tampilan Materi Cara Penulisan Aksara Ngalagena "Ka"       | 68 |
| Gambar 4.1.17 Tampilan Materi Simulasi Menulis Aksara Ngalagena "Ka"     | 68 |

## **Telkom University**

| Gambar 4.1.18 Tampilan Kalimat Pengantar Latihan Aksara Ngalagena | 69 |
|-------------------------------------------------------------------|----|
| Gambar 4.1.19 Tampilan Latihan Aksara Ngalagena                   | 70 |
| Gambar 4.1.20 Tampilan Materi Vokal Mandiri                       | 70 |
| Gambar 4.1.21 Tampilan Materi Vokal Mandiri "A"                   | 71 |
| Gambar 4.1.22 Tampilan Materi Cara Penulisan Vokal Mandiri "A"    | 72 |
| Gambar 4.1.23 Tampilan Materi Simulasi Menulis Vokal Mandiri "A"  | 72 |
| Gambar 4.1.24 Tampilan Kalimat Pengantar Latihan Vokal Mandiri    | 73 |
| Gambar 4.1.25 Tampilan Latihan Vokal Mandiri                      | 74 |
| Gambar 4.1.26 Tampilan Materi Angka                               | 74 |
| Gambar 4.1.27 Tampilan Materi Angka "1"                           | 75 |
| Gambar 4.1.28 Tampilan Materi Cara Penulisan Vokal Mandiri "1"    | 76 |
| Gambar 4.1.29 Tampilan Simulasi Menulis Angka "1"                 | 76 |
| Gambar 4.1.30 Tampilan Kalimat Pengantar Latihan Angka            | 77 |
| Gambar 4.1.31 Tampilan Latihan Angka                              | 78 |
| Gambar 4.1.32 Tampilan Materi Rarangken                           | 78 |
| Gambar 4.1.33 Tampilan Materi Rarangken Paneleng                  | 79 |
| Gambar 4.1.34 Tampilan Materi Deskripsi Rarangken Paneleng        | 80 |
| Gambar 4.1.35 Tampilan Materi Cara Penulisan Rarangken Paneleng   | 80 |
| Gambar 4.1.36 Tampilan Kalimat Pengantar Latihan Rarangken        | 81 |
| Gambar 4.1.37 Tampilan Latihan Rarangken                          | 82 |
| Gambar 4.1.38 Tampilan Tentang Aplikasi                           | 82 |